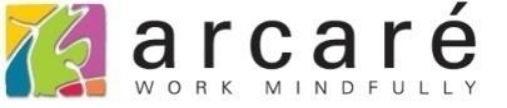

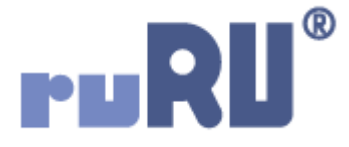

## ruRU IDE教學課程

## 11-1-5 表單按鍵-執行結束訊息

如如研創股份有限公司

+886 2 2596 3000

IDE : Integrated Design Environment

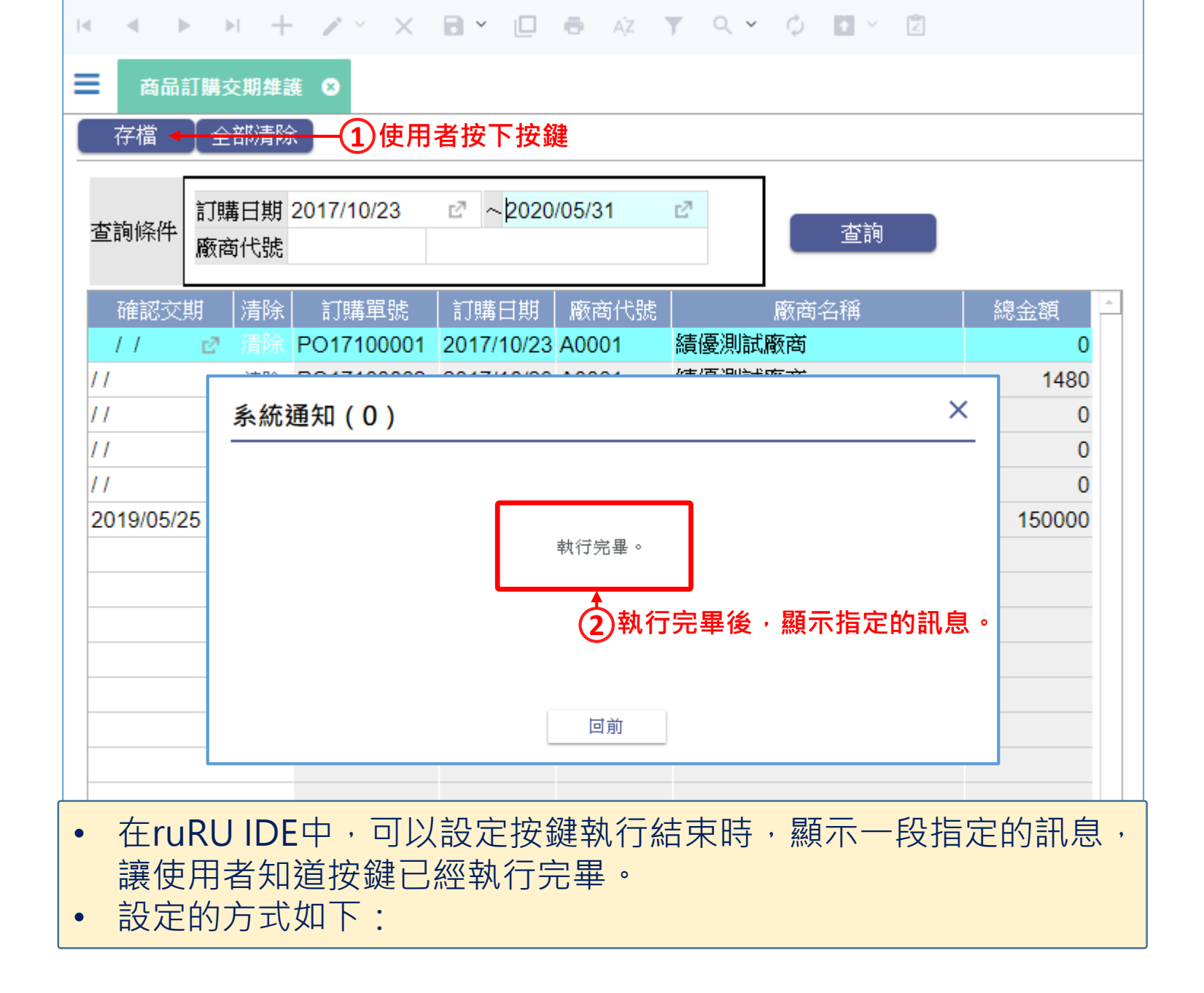

| ■ DKS測試案例 ▼ (                         | <b>FURU</b> IDE        | ☆ 中文(繁體)  | ~               | <b>a</b> ()          | 上 Hi,hue |
|---------------------------------------|------------------------|-----------|-----------------|----------------------|----------|
| 架構                                    | 教學案例 > 商品訂購交期維護        | 版面 飞 基本   | 1 屬性            |                      |          |
| + X / Ø 8 × ?                         |                        | 設計類型      |                 |                      |          |
|                                       |                        |           | <b>—</b>        |                      |          |
|                                       | (2)                    | 版面排版      |                 |                      |          |
|                                       |                        |           |                 | - 4 -                | 166 683  |
| 三入帳加註-入庫單-單改                          |                        |           |                 |                      |          |
|                                       |                        | 基本元件      | :               |                      |          |
| 三 客戶類別                                |                        | Α         | ĪAĪ             |                      |          |
| 三流程表單示範                               |                        | 文字標題      | 文字方塊            | 多行文字                 | 按鈕群組     |
|                                       | 訂購日期 ~                 |           |                 | Ħ                    |          |
|                                       | 查詢條件<br>廠商代號查詢         | e         |                 |                      |          |
|                                       |                        | 按鈕選項      | 核取方塊            | 下拉選項                 | 多筆表格     |
| □□□□□□□□□□□□□□□□□□□□□□□□□□□□□□□□□□□□□ |                        | 額         |                 | ·÷·                  | <b>T</b> |
|                                       | 清除                     |           | 圖片              | 框線                   | 清單選項     |
| 三 商品主檔                                |                        |           | ۲۹              |                      | రు       |
|                                       |                        |           |                 | 1.1.1<br>\+ (+ )= (= | <b>•</b> |
| ──三商品查詢_教學用                           |                        | 樹狀清里      | 貝戴區塊            | 理結框線                 | 個壯元1年    |
|                                       | 清除                     |           | <del>لن</del> ا | Ľ                    |          |
|                                       | 清除                     | 動態面板      | 嵌入物件            | 元件容器                 | 畫布       |
|                                       | 清除                     |           | 件               |                      |          |
|                                       | 清除                     |           | F               |                      |          |
| ───□ 商品訂購資料輸出_教學用                     | 清除                     |           |                 |                      |          |
| 三 移動加權平均計算                            |                        | 功能按鈕      | 功能選單            |                      |          |
| = 部門資料                                |                        | _         |                 |                      |          |
|                                       |                        |           |                 |                      |          |
|                                       |                        |           |                 |                      |          |
|                                       | 4                      | •         |                 |                      |          |
|                                       |                        |           |                 |                      |          |
| 4                                     |                        |           |                 |                      |          |
| Q 搜尋表報 C                              | 1 盟啟丟單版面的编輯介面。(可參考/-1) |           |                 |                      |          |
|                                       |                        | ראיזערוא) |                 |                      |          |
|                                       | 2.                     | -         |                 |                      |          |

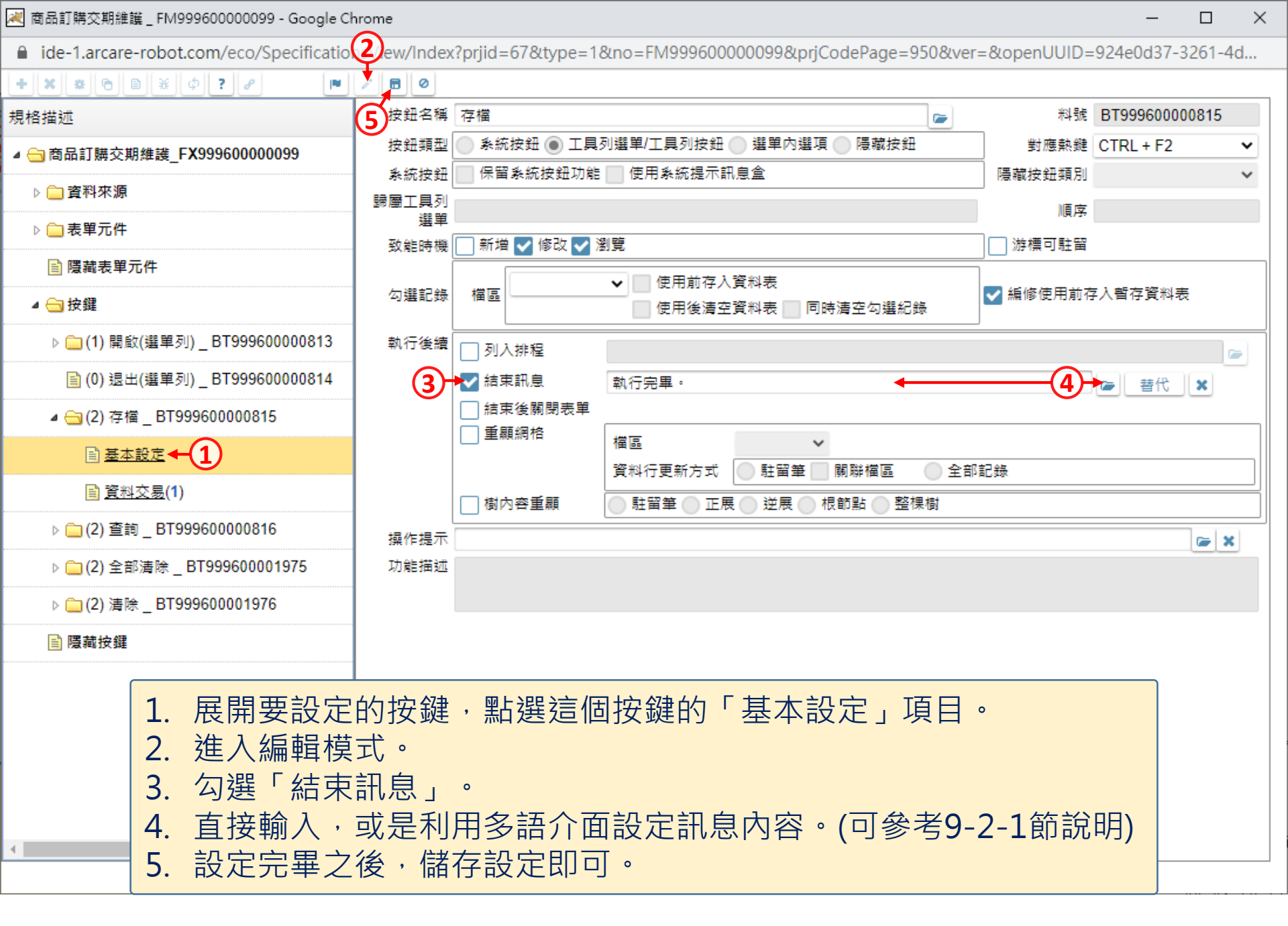